# 内蒙古自治区教育科研管理平台一科研项目结 题申请操作说明书

## I 申请者项目结题流程

## 一、登录方式

内蒙古自治区教育科研管理平台网址: https://jyky.nmgov.edu.cn/nmgkypt

| 2. | L1516: | Dennell, |
|----|--------|----------|
| A  | ·····  |          |
| 0  | 5032   | 503      |
|    | 受录     |          |

登录时建议使用 360 浏览器或 360 极速浏览器(不建议使用 IE 浏览器), 调整为极速模式。极速模式调整方法:浏览器地址栏尾图标为小 e 图标(兼容模式),点中小 e 图标切换为小闪电(极速模式),如下图所示:

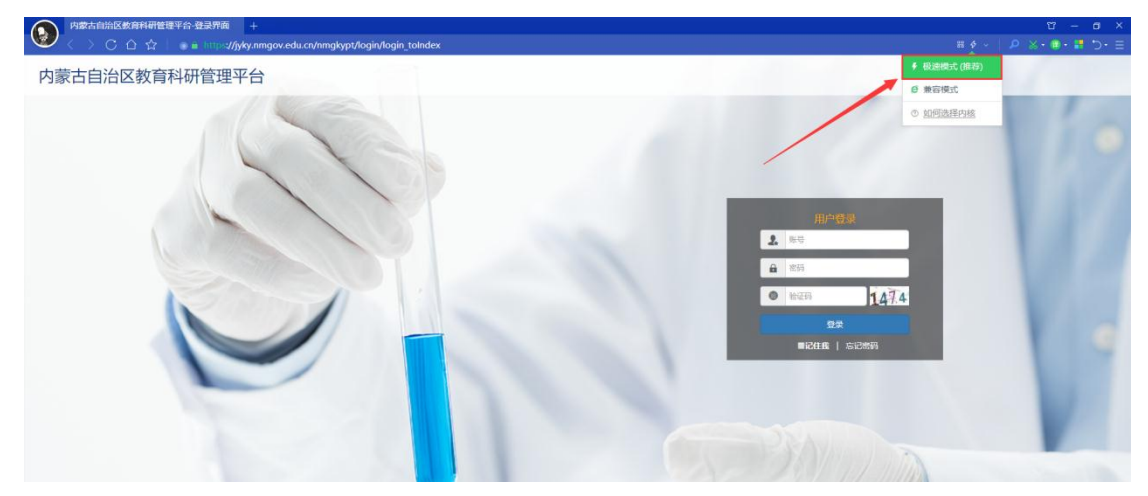

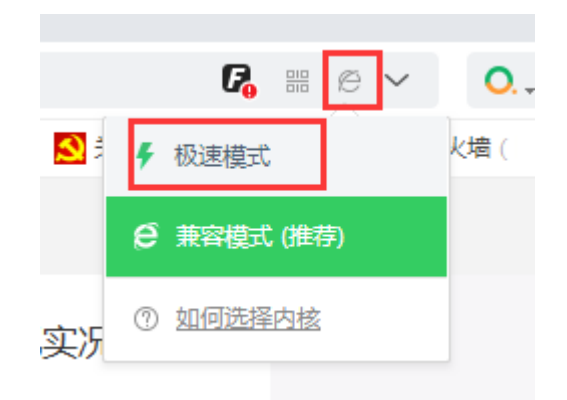

### 二、账号密码获取

方式1:申请者账号为教师个人标识码(教师个人标识码可联系学校人事部门管理员从全国教师管理信息系统查询,全国教师管理信息系统每个学校都有管理员,一般在各学校人事处或者师资科管理,标识码特征以L开头后加18位数字,如:L151612050807130742),结题用户登录密码为:QWE@asd123(密码切勿外传)登录后修改密码并绑定手机号和邮箱,再次登陆使用个人标识码、手机号或邮箱均可,绑定手机号后支持手机密码找回。

|                  |                                                       | 用户登录<br>2. L1510                |
|------------------|-------------------------------------------------------|---------------------------------|
|                  | 波密码 ×<br>刻正在使用軟は密码整象,请如即修改密码!<br>确定 取消                | ● 0047<br>95家<br>■i2f1f8   志记常明 |
|                  |                                                       |                                 |
| 修改密码             |                                                       | ×                               |
| 修改密码<br>提示:密码需包含 | <b>;大小写字母、数字和字符,</b> 长度在6                             | ¥<br>到14位之间。                    |
| 修政密码<br>提示:密码需包含 | <b>3大小写字母、数字和字符</b> ,长度在63<br>旧 密 码<br>新 密 码          | ¥<br>到14位之间。                    |
| 修改密码<br>提示:密码需包含 | <b>法小写字母、数字和字符,长度在6</b><br>旧 密 码<br>新 密 码<br>密 码 强度 弱 | ×<br>到14位之间。<br>中 强             |

**方式 2**: 打开内蒙古科研管理平台登录首页,在用户登录界面点击【忘记密码】 功能查找用户名,查找方式如下图所示

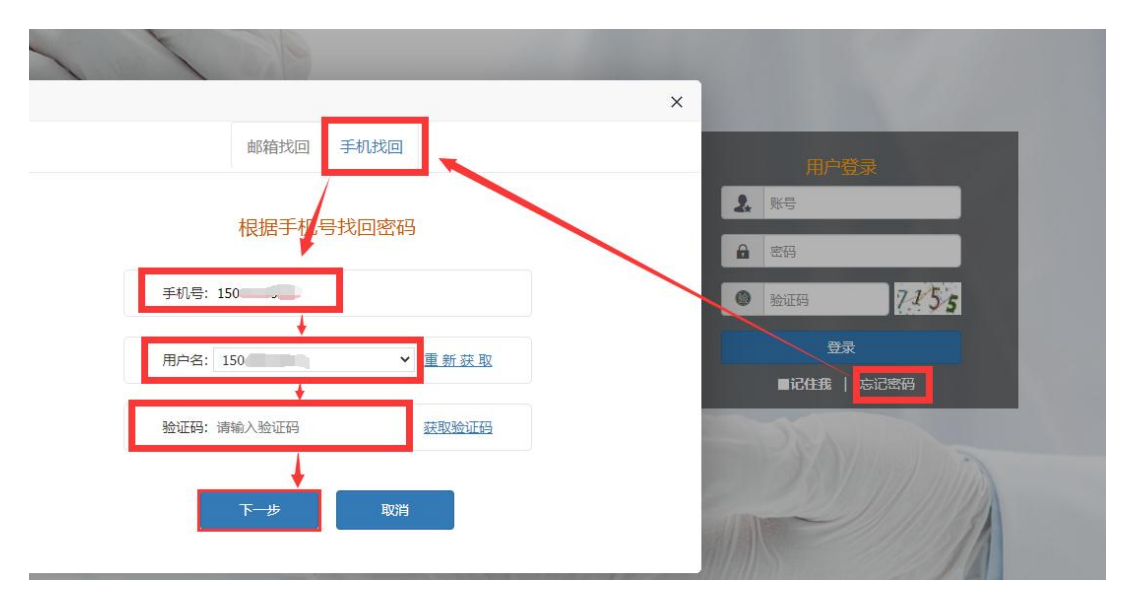

点击【忘记密码】→【手机找回】输入个人手机号后点击【获取用户名】。系统 里包含的手机号来源于全国教师管理信息系统,如果在教师系统录入手机号不正 确,查找失败,可以通过方式3获取。

方式 3: 无法获取账号以及操作过程中遇到技术问题,可以联系系统技术支持, 0531-89701233、0531-89701715、0471-2856405 也可以通过发邮件查找账号或咨 询,电子邮箱: nmgkypt@163.com(发邮件时说明支持人所在单位、姓名和手机 号),或者加入 QQ 群咨询,群里有技术支持及时解答问题,QQ 群号: 913312387 (加群请注明学校和教师姓名)。

## 三、进入首页

登录成功后,点击【科研管理平台(科技与信息化处)】下的【科研项目】 进入项目申报结题首页。

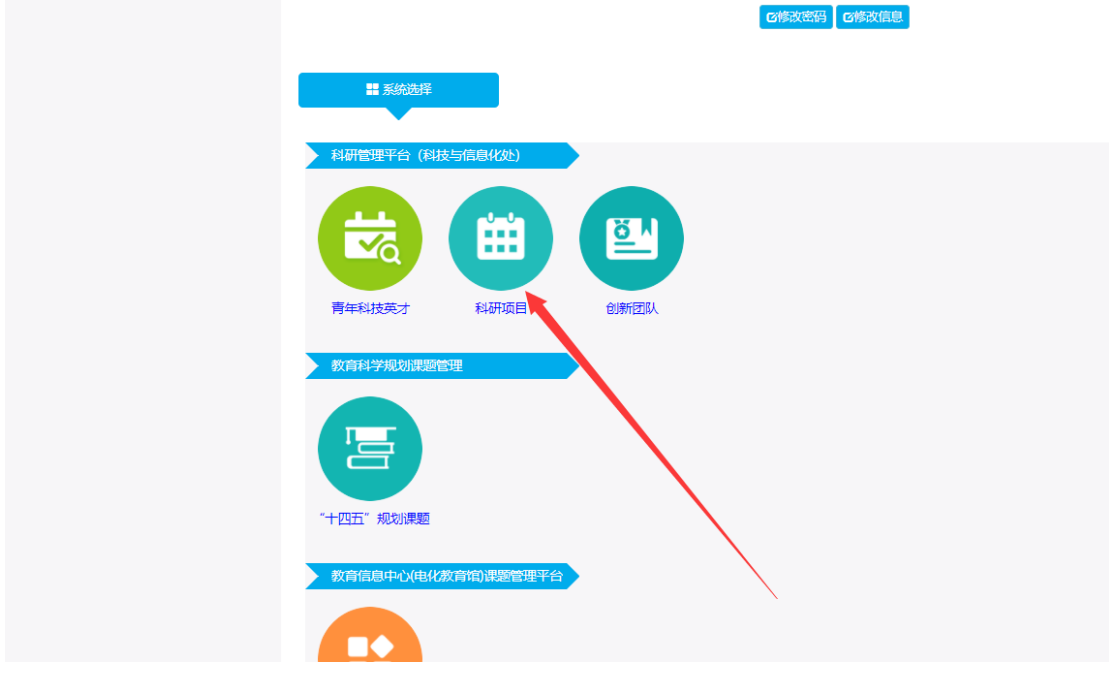

首页桌面包含【待办事项】、【通知公告】、【流程节点】,可查看当前的 任务、通知公告以及项目申报的当前节点和下一个节点。

| 内蒙古自治   | 区教育 | 科研管理平    | 2台——科研         | 项目    |             |       |             |      |         |
|---------|-----|----------|----------------|-------|-------------|-------|-------------|------|---------|
| BB 功能导航 | €   | ▲ 点面 地图中 | ·请 X 结题报告 X    |       |             |       |             |      |         |
| 器 申报录入  | ۲   | 😔 待办事项   | ų              |       |             |       |             |      | ジ 通知公告  |
| 器 计划任务书 | ۲.  | 结题报告待    | 保存             |       |             | 2     | 024-01-11   | L    | 项目申请书模板 |
| 器 过程管理  | ¢   |          |                |       |             |       |             |      |         |
| 88 结题管理 | <   |          |                |       |             |       |             |      |         |
|         |     |          |                |       |             |       |             |      |         |
|         |     |          |                |       |             |       |             |      |         |
|         |     |          |                |       |             |       |             |      |         |
|         |     | _        |                | _     |             | _     |             |      | _       |
|         |     | - 🔊 -    | - 🗟 -          | - 🗟 – | <b>→ </b> i | - 🗟 - | - 💫         | ⇒ 🗟  |         |
|         |     | 申请       | 审核             | 专家完成评 | 立项          | 计划任务书 | 审核          | 结题申请 | 审核      |
|         |     |          | (包括贡恰<br>审核和材料 | 494   |             |       | (计划任务<br>书) |      | (和題)    |
|         |     |          |                |       |             |       |             |      |         |

### 四、结题申报录入

**第一步:**选择【结题管理】,点击【结题申请】,在页面填写完基本信息, 上传完申请表以及佐证材料后,点击左上角的【保存】按钮后点击【提交】按钮 即可。

注: 请选择对应项目批次。

| 内蒙古自治区教育  | 育科研管理平台——科研项                               | ī目      |         |                    |        |  |
|-----------|--------------------------------------------|---------|---------|--------------------|--------|--|
| 吕 功能导航 ·☰ | 🗸 dan centra -                             |         |         |                    |        |  |
| 前前 中报录入 < | 戦次: 2023(第二版次) 🗸 🖪                         | 保存 ・ 規交 |         |                    |        |  |
| 器计划任务书 〈  | 2023(第二第次)<br>2021年<br>2021(哲社专项)<br>2022年 |         | 内蒙古自治区  | ☑高等学校科学研究<br>结题申请表 | 项目     |  |
| 🔀 过程管理 <  | 2023年                                      | — 、基本信  | 息       |                    |        |  |
| № 结期管理 ~  |                                            |         | ▶ 课题名称  |                    |        |  |
|           |                                            |         | 课题批准号   | 课题类别               | 青选择 🗸  |  |
| ** 结题申请   |                                            |         | ▶课题负责人  | *结题时间              |        |  |
| - 结题延期申请  |                                            |         | •课题主研人员 | ■结题方式 j            | 通信结題 マ |  |
| 结颗报告      |                                            |         | ▲联系人    | ■联系人电话             |        |  |
|           |                                            |         | •课题参研人员 |                    |        |  |
|           |                                            | 二、佐证村#  | 料       |                    |        |  |
|           |                                            |         | 材料类型    | 上传                 |        |  |
|           |                                            | -       |         |                    |        |  |
|           |                                            |         |         |                    |        |  |
|           |                                            |         |         |                    |        |  |
|           |                                            |         |         |                    |        |  |
|           |                                            |         |         |                    |        |  |
|           |                                            |         |         |                    |        |  |
|           |                                            |         |         |                    |        |  |
|           |                                            |         |         |                    |        |  |
|           |                                            |         |         |                    |        |  |
|           |                                            |         |         |                    |        |  |

**第二步**:选择【结题管理】,点击【结题报告】,选择对应批次后,点击【模板 下载】按钮下载结题报告模板,完善好结题报告后上传到此页面即可。 上传 Word 文件以及打印盖章后扫描成 PDF 文件到系统中。保存并提交。

| 内蒙古自治区教        | 育科研管理平台——科研项目                                  |         |                     |      |
|----------------|------------------------------------------------|---------|---------------------|------|
| 路功能导航 •≡       | 💐 卓丽 结晶中滑 🖌 铁石岩体 🗸                             |         |                     |      |
| 器 申报录入 《       | 批次: 2023(第二批次) ▼ 25保存 √提交 审核意见 (<br>2023(第二批次) | 回爆极下就   |                     |      |
| 计划任务书 <        | 2021年<br>2021 (哲社专项)<br>2022年<br>2023年         |         | 结题报告                |      |
| 🔀 过程管理 🗸       |                                                | 材料分类    | 文件名称                |      |
| 102 法职会理 。     |                                                | pdf83#4 | 请上绅pdf文件            | 😭 选择 |
| CO NAME IN ALL |                                                | Word材料  | 语上传doc,docx文件       | 🗲 选择 |
| … 结题申请         |                                                |         | 只可上传一个,文件格式必须按照要求上传 |      |
| • 结题延期申请       |                                                |         |                     |      |
| ·· 结题报告        |                                                |         |                     |      |
|                |                                                |         |                     |      |
|                |                                                |         |                     |      |
|                |                                                |         |                     |      |
|                |                                                |         |                     |      |
|                |                                                |         |                     |      |
|                |                                                |         |                     |      |
|                |                                                |         |                     |      |

**另外**确有特殊原因需要延期的,点击【结题延期申请】,选择对应批次,点击【模板下载】按钮下载结题延期申请表,完善好结题延期申请表后上传 Word 文件以及打印盖章后扫描成 PDF 文件到系统中,并保存提交。

| 内蒙古自治区教育科研管理平台一一科研项目 |                                                       |          |          |       |         |                   |      |  |  |  |
|----------------------|-------------------------------------------------------|----------|----------|-------|---------|-------------------|------|--|--|--|
| 吕 功能导航 •☰            | ▲ 点面 结盟申请×                                            | 结题报告 🗙 🦛 | 延期申請 ×   |       |         |                   |      |  |  |  |
| 🚼 申报录入 🛛 🗸           | 批次: 2023(第二批次)                                        | ► CORFF  | ✔提交 审核意见 | ④模板下载 |         |                   |      |  |  |  |
| 器计划任务书 、             | 2023(法—30次)<br>2021年<br>2021 (智社专项)<br>2022年<br>2022年 | ٦.       |          |       |         | 延期申请提交            |      |  |  |  |
| 22 过程管理 <            | 20234                                                 | _        |          |       | 材料分类    |                   | 文件名称 |  |  |  |
| 88 结题管理 ·            |                                                       |          |          |       | pdf8384 | 寄上传pdf文件          | 🚘 选择 |  |  |  |
| - 结题申请               |                                                       |          |          |       | Word材料  | 请上传doc,docx文件     | ᆯ 选择 |  |  |  |
| ·· 结题延期申请            |                                                       |          |          |       |         | 只可上传一个,文件格式必须按照要求 | 让传   |  |  |  |
| - 结题报告               |                                                       |          |          |       |         |                   |      |  |  |  |
|                      |                                                       |          |          |       |         |                   |      |  |  |  |
|                      |                                                       |          |          |       |         |                   |      |  |  |  |
|                      |                                                       |          |          |       |         |                   |      |  |  |  |
|                      |                                                       |          |          |       |         |                   |      |  |  |  |

## II 主管部门审核操作流程

## 一、登录方式

内蒙古自治区教育科研管理平台网址: https://jyky.nmgov.edu.cn/nmgkypt

| <ul> <li>♣ L1516:</li> <li>♣ ······</li> </ul> |
|------------------------------------------------|
| <b>a</b>                                       |
|                                                |
| 5032                                           |

在浏览器中输入地址,在右侧登录框填写用户名密码登录。高校学校账号为

学校机构标识码(学校机构标识码为10位纯数字,如:2115012618);**盟市账** 号为JKY+地区代码,结题审核用户登录密码为:QWE@asd123(密码切勿外传) 管理员登录后,修改密码并绑定手机号和邮箱号,再次登录可以使用手机号和邮 箱号登录。

|                        | 用户登录        |
|------------------------|-------------|
|                        | 151C        |
|                        | <b>a</b>    |
| 修改密码 ×                 | 0047 301-2  |
| ? 您正在使用默认密码登录,请又即修改密码! | 92.R        |
| 确定 取消                  | ■记住现   忘记离码 |

|   | 修改     | ræsa. |     |            |     |       |         |     |            | ~ |  |
|---|--------|-------|-----|------------|-----|-------|---------|-----|------------|---|--|
|   | 130.00 |       |     |            |     |       |         |     |            | ~ |  |
|   | 提示:    | 密码需包  | 含大小 | 写字母、数字     | 和字符 | F,长度7 | 主6到14位: | 之间。 |            |   |  |
|   |        |       |     |            |     |       |         |     |            |   |  |
|   |        |       |     | 旧密码        |     |       |         |     |            |   |  |
|   |        |       |     | 新密码        |     |       |         |     | <b>(</b> ) |   |  |
| h |        |       |     | 密码强度       | 109 | 5     | 中       |     | 强          |   |  |
|   |        |       |     | 确认密码       |     |       |         |     | (2)        |   |  |
|   |        |       |     |            |     | 四确    | ŧ       |     |            |   |  |
|   |        |       |     |            |     |       |         |     |            |   |  |
|   |        |       | 0   | The second |     |       |         |     |            | - |  |

找回密码:打开内蒙古科研管理平台登录首页,在用户登录界面点击【忘记 密码】功能查找用户名,查找方式如下图所示

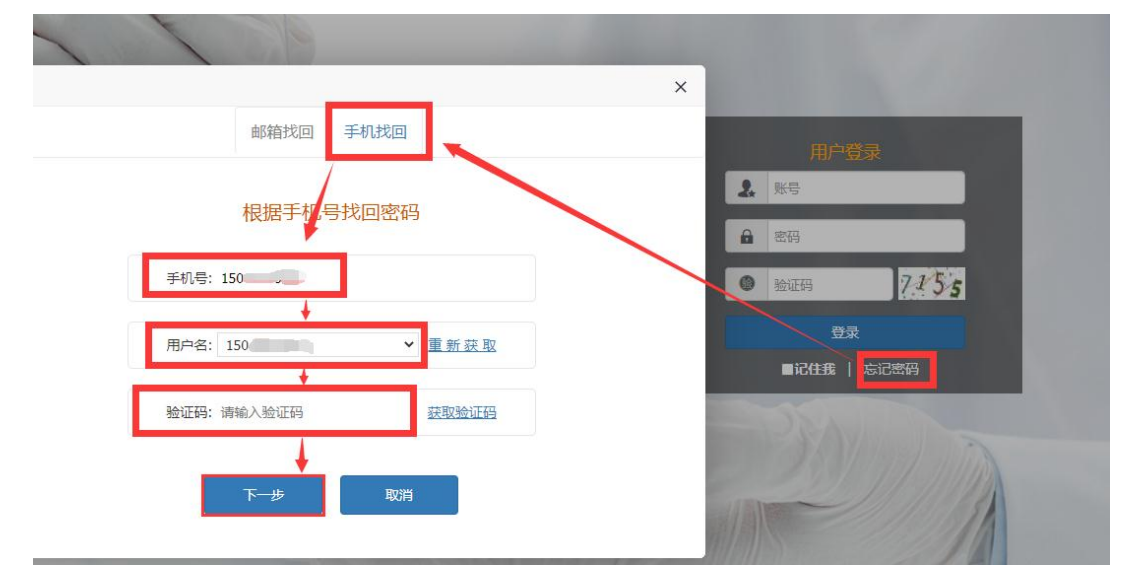

点击【忘记密码】→【手机找回】输入个人手机号后点击【获取用户名】。系统 里包含的手机号来源于全国教师管理信息系统,如果在教师系统录入手机号不正 确,查找失败,可以通过下列方式获取。

无法获取到账号以及操作过程中遇到技术问题,可以联系系统技术支持,电

话: 0531-89701233、0531-89701715,0471-2856405,也可以通过发邮件查找账 号或咨询,电子邮箱: nmgkypt@163.com(发邮件时说明要查询那个学校或者盟 市的管理员账号)。

登录时建议使用 360 浏览器或 360 极速浏览器(不建议使用 IE 浏览器), 调整为极速模式。极速模式调整方法:浏览器地址栏尾小图标为闪电样式,如下图所示:

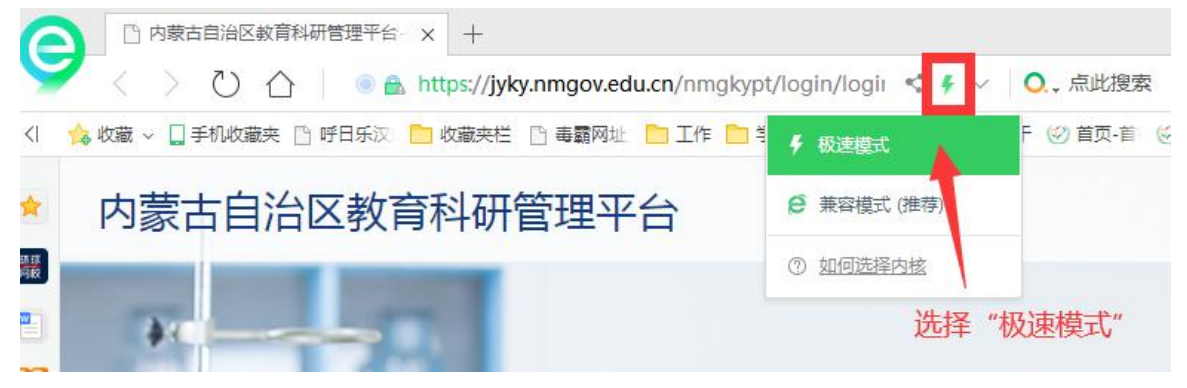

### 二、进入首页

登录成功后,点击【科研管理平台(科技与信息化处)】下的"科研项目" 进入项目审核首页。

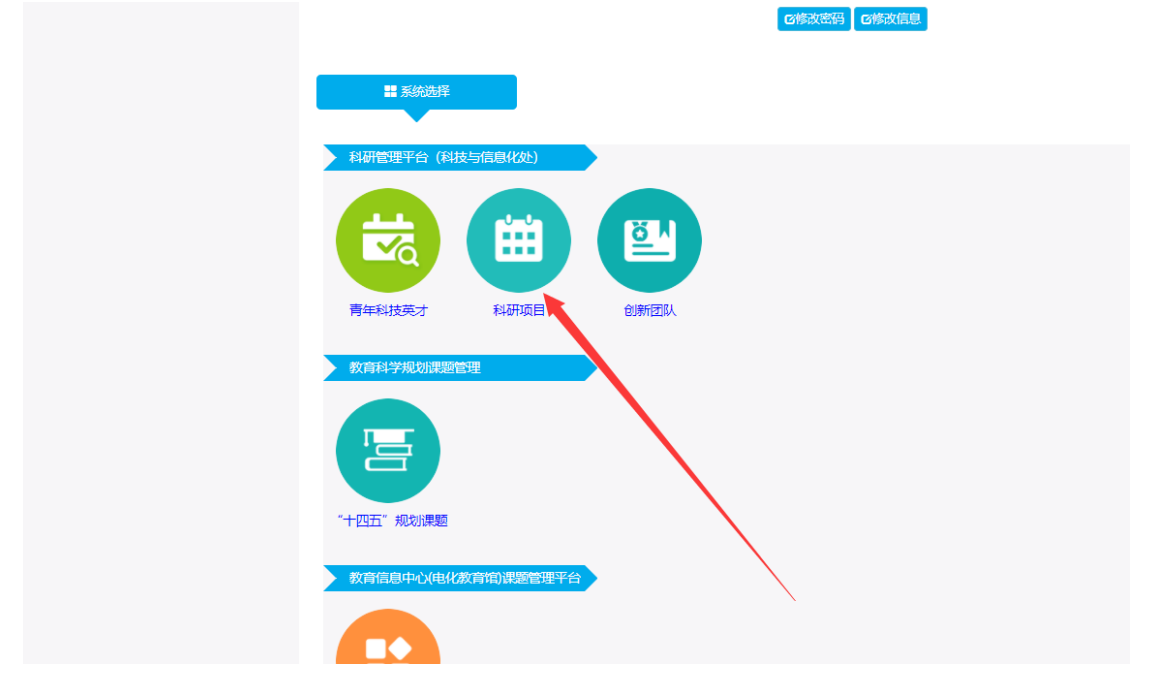

首页桌面包含【待办事项】、【通知公告】、【注意事项】、【操作说明】, 待办事项提示当前需要审核的项目条数,通知公告可查看上级管理员发布的通 知。

| ・ 分か事项                    |  |
|---------------------------|--|
| 暂无事项 ! 暂无通告 ! 暂无通告 !      |  |
|                           |  |
|                           |  |
|                           |  |
|                           |  |
|                           |  |
|                           |  |
| ♡ 注意事项     更多>>     ♡操作说明 |  |
| 暂无事项!                     |  |
|                           |  |

## 三、结题延期申请审核

#### 结题延期审核流程:

①高校教师结题→所在学校审核→自治区教育厅审核;

②中小学/中职教师结题→所在盟市主管部门审核→自治区教育厅审核。

点击【结题管理】下的【结题延期申请审核】,选择对应批次,选中后项目 后点击【通过】或【退回】即可。

| <b>吕 功能导航</b>  | ·≡  | ▲ 点面 Amageの中的市後×                                                                           | 关闭 |
|----------------|-----|--------------------------------------------------------------------------------------------|----|
| 器 计划任务书审核      |     | 北次: 2021 (哲社专項) 🗸 秋志伝志: 全部 🗸 请选择 🗸 🔍 (新法学) (新法学) 🔍 (日本) (日本) (日本) (日本) (日本) (日本) (日本) (日本) | ≩出 |
| 魚 統计汇总         |     | □ 序号 学校名称。 中请人姓名。 结题延期中请 (PDF)。 结题延期中请 (WORD)。 申请日期。 状态标志。 审核意见(可编辑)<br>97 平 № //10        |    |
| 器 上级审核         |     | H/USUR                                                                                     |    |
| 88 进度查看        |     |                                                                                            |    |
| <b>88</b> 过程管理 |     |                                                                                            |    |
| 88 结题管理        |     |                                                                                            |    |
| 结题延期申请审核       |     |                                                                                            |    |
| - 结题审核 (学校)    |     | #0997.4.1K                                                                                 |    |
| 科研项目结题一览。      | 5   | RG2(AIL + A)                                                                               |    |
| 科研项目延期申请       | 一览表 |                                                                                            |    |

高校、盟市审核完毕,选择【结题管理】下的【科研项目延期申请一览表】, 选择批次对应批次,选择导出,导出所有审核通过的项目,空缺的字段需要学校、 盟市补充完全并盖章发送邮件到教育厅邮箱 1214240600@qq.com。

| 内蒙古自治区教育科研管理平台——科研项目 |            |                                                                                                    |                                          |                |        |      |             |          |        |       |     |    |        |    |
|----------------------|------------|----------------------------------------------------------------------------------------------------|------------------------------------------|----------------|--------|------|-------------|----------|--------|-------|-----|----|--------|----|
| 🔓 功能导航               | €          | ◀ 桌                                                                                                    | 面 结题延期申                                  | i请审核 ×         | 结题审核(学 | 校) 🗙 | 料研项目结题一览表 × | 科研项目延期申请 | 青一览表 🗙 | 结题报告汇 | ž × |    |        |    |
| 1 系统管理               |            | 批次:                                                                                                    | 2023(第二批次                                |                | Q查询    | C重置  | €号出         |          |        |       |     |    |        |    |
| 器 计划任务书审核            |            | <ul> <li>序</li> <li></li> <li>&lt;</li></ul> | 2023(第二元)<br>2021年<br>2021 (哲社专<br>2022年 | 、<br>変)<br>通道単 | 位      | *    | 项目名称        | \$       | 批准号    | \$    | 负责人 | \$ | 资助起止年月 | \$ |
| 🗋 統计汇总               |            |                                                                                                    | 2023年                                    |                |        |      |             |          |        |       |     |    |        |    |
| 器 进度查看               |            |                                                                                                    |                                          |                |        | •    |             |          |        |       |     |    |        |    |
| 器 过程管理               |            |                                                                                                    |                                          |                |        |      |             |          |        |       |     |    |        |    |
| 88 结题管理              |            |                                                                                                    |                                          |                |        |      |             |          |        |       |     |    |        |    |
| 结题延期申请审核             | <u>چَ</u>  |                                                                                                    |                                          |                |        |      |             |          |        |       |     |    |        |    |
| 结题审核 (学校)            |            |                                                                                                    |                                          |                |        |      |             |          |        |       |     |    |        |    |
| - 科研项目结题——资          | 諘          |                                                                                                    |                                          |                |        |      |             |          |        |       |     |    |        |    |
| - 科研项目延期申请           | <b>≸</b> — |                                                                                                    |                                          |                |        |      |             |          |        |       |     |    |        |    |
|                      |            |                                                                                                    |                                          |                |        |      |             |          |        |       |     |    |        |    |

### 四、结题申请审核

结题审核流程:

①高校教师结题→所在学校审核→自治区教育厅审核;

②中小学/中职教师结题→所在盟市主管部门审核→自治区教育厅审核。

点击【结题管理】下的【结题审核(学校)】,选择对应批次后点击【通过】 或【退回】即可。

| 内蒙古自治区                            | 教育科研管理平台——科研项目                                                                                                    |
|-----------------------------------|----------------------------------------------------------------------------------------------------|
| 🖁 功能导航                            | - A A A A A A A A A A A A A A A A A A A                                                                                                    |
| 🛃 系统管理                            | 我次:2023(第二先次) 秋赤赤市: 金郎 → 第四冊 → Q 首 例 ● 西省 ● 西省 ● 通过 ● 出版 2 号出 2 号出(2)     2023(第二先校)     2023(第二先校)     2023(第二年長校)     2023(第二先校)     2023(第二年長校)     2023(第二年長校)      2023(第二年長校)     2023(第二年長校)     2023(第二 |
| 路 计划任务书审核                         | 「ア201/#         の         中硝人姓名         課題常称         課題常時         POF文件名称         WORD文件名称         中硝日酮         秋志詠む           2021 (目社号切)                                                                                                    |
| 🧕 统计汇总                            | 2223#                                                                                                    |
| 28 进度查看                           |                                                                                                    |
| 器 过程管理                            |                                                                                                    |
| 88 结题管理                           |                                                                                                    |
| 括整建期中请本核<br>民富审核 (学校)<br>科研项目述期中读 |                                                                                                    |

高校、盟市审核完毕,选择【结题管理】下的【科研项目结题一览表】,选择对应批次,选择导出,导出所有审核通过的项目,空缺的字段需要学校、盟市补充完全并盖章发送邮件到教育厅邮箱 1214240600@qq.com。

| 内蒙古自治区教育科研管理平台——科研项目 |               |              |                                     |          |          |           |         |         |    |     |    |  |
|----------------------|---------------|--------------|-------------------------------------|----------|----------|-----------|---------|---------|----|-----|----|--|
| <b>器</b> 功能          | 导航 🗲          | ◀ 桌          | 面 结题延期申请审                           | 核 🗙 结题审核 | (学校) 🗙 🕴 | 科研项目结题一览表 | ×科研项目延期 | 申请一览表 🗙 |    |     |    |  |
| 📃 系統管理               | 1 <           | 批次:          | 2023(第二批次)<br>2023(第二批次)            | ✓ Q查询    | CIE      | €号出       |         |         |    |     |    |  |
| 器计划任务                | お审核 く         | □ 序·<br>暂无数据 | 序 2021年<br>2021 (哲社专项)<br>无数据 2022年 | 在单位      | <b>▲</b> | 项目名称      | \$      | 批准号     | \$ | 负责人 | \$ |  |
| \rm 统计汇总             |               |              | 2023年                               |          |          |           |         |         |    |     |    |  |
| 器 进度查看               |               |              |                                     |          |          |           |         |         |    |     |    |  |
| 器 过程管理               | 1 <           |              |                                     |          |          | 1         |         |         |    |     |    |  |
| 器 结题管理               |               |              |                                     |          |          |           |         |         |    |     |    |  |
| - 结题延                | 期申请审核         |              |                                     |          |          |           |         |         |    |     |    |  |
| - 结题审核 (学校)          |               |              |                                     |          |          |           |         |         |    |     |    |  |
| · 科研项[               | 目结题—览表        | (            |                                     |          |          |           |         |         |    |     |    |  |
| 科研切り                 | 口, 999 中, 月 — |              |                                     |          |          |           |         |         |    |     |    |  |

【统计汇总】功能是供学校和行政管理部门统计使用,可以查看和导出各类统计汇总信息,可以通过统计汇总导出"结题报告"和"结题延期申请"。上报 给教育厅的文件仍需在【结题管理】下导出。

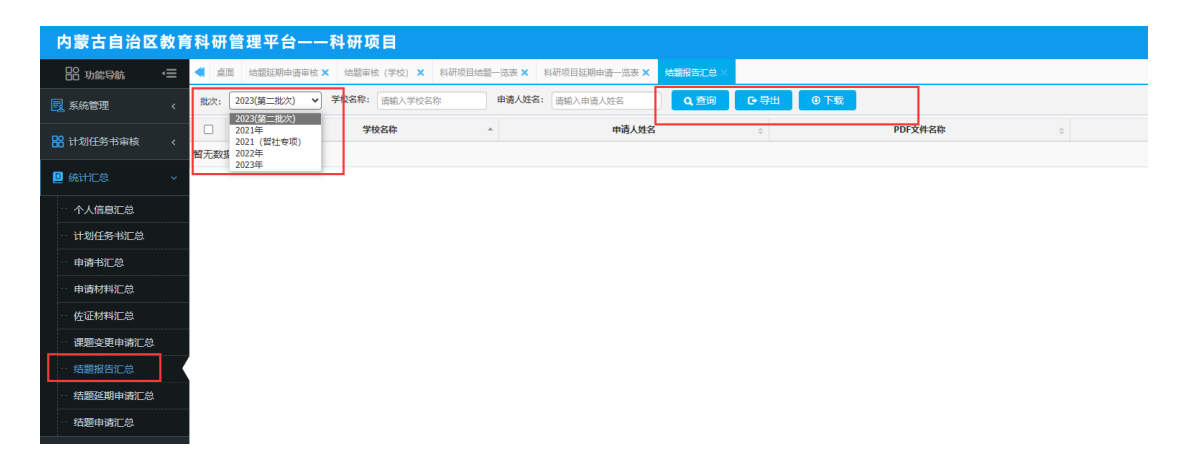